## Etap 1- Klike sou lyen an Cranium Cafe gwoup: <u>https://sdccd.craniumcafe.com/group/calworks-at-sdcce/lobby</u> oswa tape li nan navigate entenet entenet ou an.

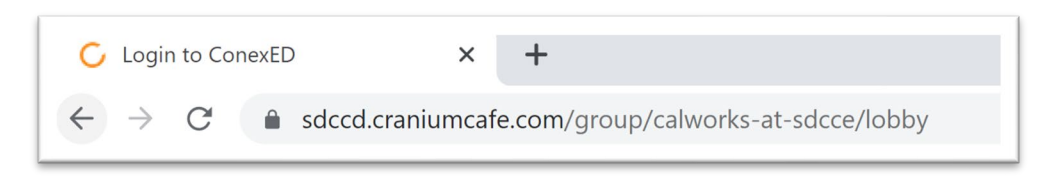

|             | informed Consent Statement                                                        |
|-------------|-----------------------------------------------------------------------------------|
| To all curi | rent and prospective SDCCD students (San Diego City, Mesa, Miramar or             |
| Continuin   | g Education), below are the terms and conditions for using the Online Services    |
| at SDCCI    | D. Please read carefully and click the agree button below in order to move        |
| forward w   | ith online services.                                                              |
| 1. I agree  | to represent myself authentically in all aspects when participating in an online  |
| session a   | nd/or online group workshop. I will provide accurate personal information,        |
| educatior   | al history and information related to my educational goals so that SDCCD          |
| faculty an  | d staff can provide the most accurate information.                                |
| 2. Per the  | Pederal Family Educational Rights and Privacy Act (FERPA), I hereby grant         |
| permissic   | in for SDCCD faculty and staff to discuss information related to my academic      |
| records d   | uring a live online appointment and/or group workshop, via the online Cranium     |
| Café mee    | titing center, which I understand to be encrypted and secure. Although Cranium    |
| Café enco   | typts and secures all files using a 256-bit SSL encryption, there is no assurance |
| of confide  | entiality should the system be breached.                                          |
| 3. I grant  | permission for SDCCD online faculty and staff to record my live online sessions   |
| and/or wo   | orkshops for the sole purpose of assisting me in my academic pursuits.            |
| 4. I autho  | rize SDCCD faculty and staff, and Cranium Café administrators to, when            |
| necessar    | y and for the sole purpose of improving the online meeting services, have         |
| access to   | recorded information from a live online session and/or workshop between           |
| myself an   | d a faculty or staff member.                                                      |
| 5. I under  | stand that when using SDCCD Online Services, I must protection personal           |

Etap 3- Yo pral mande w ouvri sesyon an nan Cranium Cafe. Klike sou bouton an ak logo la SDCCD pi wo a 'Current Students and Staff'.

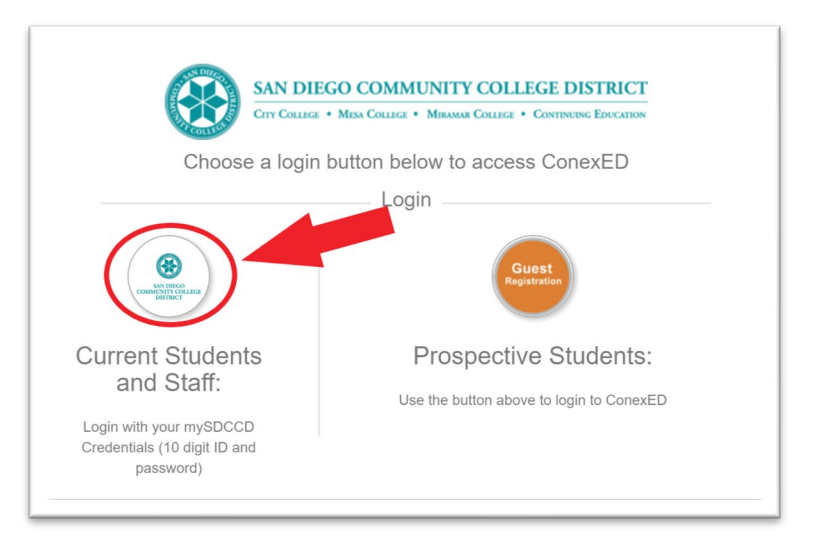

Etap 4- Pou ouvri sesyon an nan nimewo 10-chif nimewo ID elèv ou a nan bwat la 'Username'. Lè sa a, tape modpas Portal MySDCCD ou nan bwat 'Password' la. Klike sou Login.

| San Diego<br>Community College<br>District |                            |                                                                      |  |  |  |
|--------------------------------------------|----------------------------|----------------------------------------------------------------------|--|--|--|
| Username<br>5555123456<br>Password         | 10-digit Student ID Number | <ul><li>&gt; Forgot your password?</li><li>&gt; Need Help?</li></ul> |  |  |  |
| Don't Remembe                              | MySDCCD Portal Password    |                                                                      |  |  |  |

Etap 5- Yon fwa louvri sesyon an chwazi omwen yon opsyon nan lis la nan 'Why would you like to meet?', epi klike sou 'Submit'.

| Why would you like to meet?                |
|--------------------------------------------|
| <ul> <li>Advocacy</li> </ul>               |
| Book Request                               |
| CalWORKs Work Study Orientation            |
| <ul> <li>Direct Support Request</li> </ul> |
| Follow Up                                  |
| Intake                                     |
| □ Re-Open ,                                |
| Submit                                     |

Etap 6-Yo pral mete w nan gwoup SDCCE CalWORKs yo. Tanpri rete tann jiskaske anplwaye CalWORK yo ka ede ou sou entènèt. Ou se Byenveni nan tape yon kesyon nan bwat la chat anba a, epi klike sou flèch blan an voye mesaj la.

| Welcome to the <b>SDCCE CalWORKs Program!</b> A staff member will be will be with you shortly.<br>Please keep this window open to hold your place in line. | 1 |
|----------------------------------------------------------------------------------------------------|---|
| Please have your 10-digit student ID number (CSID) and be prepared to share the purpose of your visit.                                                     |   |
|                                                                                                    | • |
|                                                                                                    |   |
|                                                                                                    |   |
|                                                                                                    |   |
| Type your question here                                                                                                    | ~ |